## Wireless LAN Card

## **User's Manual**

The user guide is fit for both Long Range Wireless LAN Card WPC-8110 and Wireless LAN Card WPC-2110

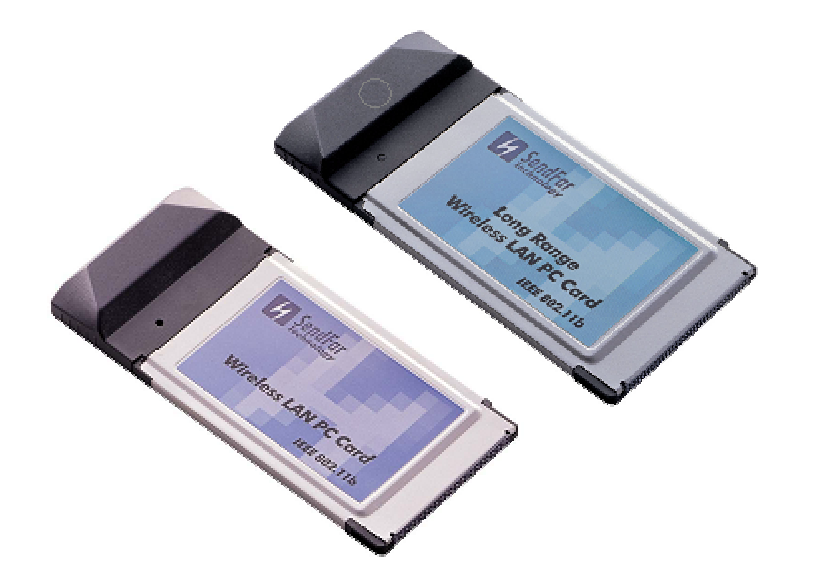

| CHAI                             | PTER 1.                                              | INTRODUCTION                                                                                                    | 1                      |
|----------------------------------|------------------------------------------------------|----------------------------------------------------------------------------------------------------|------------------------|
| 1.1<br>1.2<br>1.3<br>1.4         | PACKAGE<br>PC CARE<br>System F<br>Network            | CONTENTS<br>DESCRIPTIONS<br>REQUIREMENTS                                                                                                    | 1<br>1<br>2<br>2       |
| CHAI                             | PTER 2.                                              | INSTALLING DRIVERS & CLIENT UTILITY                                                                                                    | 4                      |
| 2.1<br>2.2<br>2.3<br>2.4         | INSTALLA<br>CHECKING<br>WIRELES<br>UNINSTAL          | tion for Windows 95/98/ME/2000/XP<br>3 After Installation<br>8 LAN Client Utility<br>Ling Driver and Utility                                     | 4<br>8<br>. 10<br>. 15 |
| CHAI                             | PTER 3.                                              | CONNECTING TO A NETWORK                                                                                                    | . 16                   |
| 3.1<br>3.2<br>3.3<br>3.4<br>NETW | CHECKING<br>CHECKING<br>CHECKING<br>CHECKING<br>ORKS | G AND ADDING CLIENT FOR MICROSOFT NETWORKS<br>G AND ADDING NETBEUI<br>G AND ADDING TCP/IP<br>G AND ADDING FILE AND PRINTER SHARING FOR MICROSOFT | . 16<br>. 18<br>. 18   |
| 3.5<br>СЦЛІ                      |                                                      |                                                                                                    | . 20<br>21             |
| STIAI                            | I LIX 4.                                             |                                                                                                    | . 4 1                  |
| CHAI                             | PTER 5.                                              | PRODUCT SPECIFICATIONS                                                                                                    | . 23                   |
| CHAI                             | PTER 6.                                              | REGULATORY COMPLIANCE INFORMATION                                                                                                    | . 24                   |

## **Chapter 1. Introduction**

This chapter describes the package contents, PC Card description, system requirements, features & benefits, applications and network configurations of our wireless LAN products.

## 1.1 Package Contents

The PC Card package contains the following items as shown in *Figure 1-1* 

- 1. One PC Card
- 2. One Installation CD

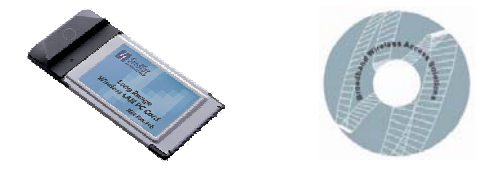

Figure 1-1

### 1.2 PC Card Descriptions

The PC Card is a standard PC Card that fits into any PCMCIA Card Type II slot. The PC Card has a LED indicator as shown in *Figure 1-2*.

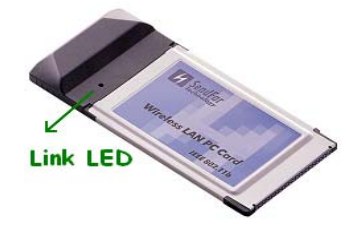

**Figure 1-2** The LED shows three Link statuses: **Blinking** –, When the PC Card operate in a Peer-to-Peer mode, no matter the wireless is connected or not.

**Solid Green** – When the PC card setup a wireless connection with an Access Point.

Off – No wireless activity.

### 1.3 System Requirements

Installation of the PC Card requires:

- 1. PC/AT compatible computer with PCMCIA Type II slot.
- 2. Windows 98//ME/2000/XP operating system environment.
- 3. Minimum 1.3M bytes free disk space for installing the PC Card driver and utility program.

## 1.4 Network Configurations

To better understand how the wireless LAN products work together to create a wireless network, it might be helpful to depict a few of the possible wireless LAN PC card network configurations. The wireless LAN products can be configured as:

- 1. Ad-hoc (or peer-to-peer) for departmental or SOHO LANs.
- 2. Infrastructure for enterprise LANs or IP Sharing for 56K/ISDN TA/Cable/DSL Modem Connect Internet and your SOHO network.

#### Ad-hoc (peer-to-peer) Mode

This is the simplest network configuration that several computers equipped with the PC Cards that form a wireless network whenever they are within range of one another (*Figure 1-3*). In ad-hoc mode, each client, is peer-to-peer, would only have access to the resources of the other client and requires no the access point. This is the easiest and least expensive way for the SOHO to set up a wireless network.

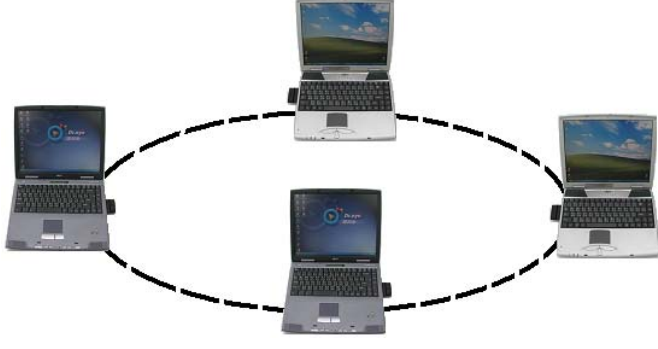

Figure 1-3 A wireless Ad-hoc network

#### Infrastructure Mode

The infrastructure mode requires the use of an access point (AP). In this mode, all wireless communications between two computers have to be via the AP no matter the AP is wired to Ethernet network or stand-alone. If wired to an Ethernet network as shown in *Figure 1-4*, the AP serves as a bridge and provides the link between the server and the wireless clients. The wireless clients can move freely throughout the coverage area of the AP while remaining connected to the server. Since the AP is connected to the wired network, each client would have access to server resources as well as to other clients.

3

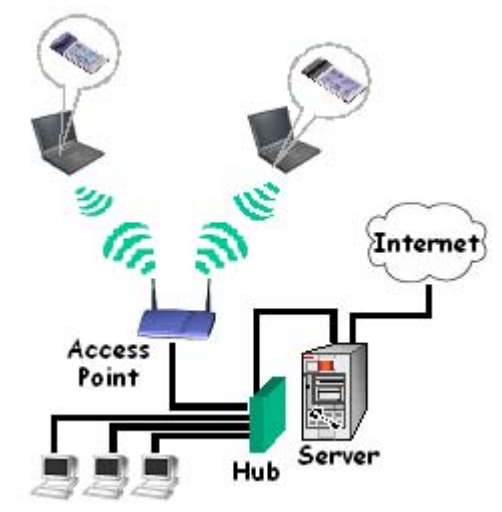

Figure 1-4 Infrastructure mode

## **Chapter 2. Installing Drivers & Client Utility**

This chapter describes how to install the PC Card drivers and client utility under Windows 95/98/ME/2000/XP.

## 2.1 Installation for Windows 95/98/ME/2000/XP

During the installation, Windows 98/ME/2000/XP may need to copy Windows systems files from the Windows 98/ME/2000/XP installation diskette or CD-ROM. Therefore you will need a copy of the Windows 98/ME/2000/XP installation diskette or CD-ROM at hand before installing the driver. On many systems, instead of a CD, the necessary installation files are archived on the hard disk in C:\WINDOWS\OPTIONS\CABS directory.

#### Installation Procedure:

- 1. Turn on your computer.
- Insert the Wireless LAN Driver CD into your CD-ROM drive. Run it by selecting RUN from the Start menu and running ISL3PRDSUIT\_EXE\_WIN\_1\_7\_3.EXE or just double click the ISL3PRDSUIT\_EXE\_WIN\_1\_7\_3.EXE from CD-ROM drive.
- 3. The setup information will shown as *Figure 2-1*. Follow the instructions as they appear.

| RISM Wireless LAN Driver for Windows - Welcome |                                                                                                    |  |  |  |
|------------------------------------------------|----------------------------------------------------------------------------------------------------|--|--|--|
|                                                | PRISM Wireless LAN Driver for Windows<br>version 1.7.37<br>by Intersil Corporation<br>Download and run this package to install the<br>Intersil PRISM Wireless LAN driver on your<br>Windows PC.<br>support@intersil.com<br>Copyright 2001 Intersil Corporation |  |  |  |
| InstallShield                                  | Continue                                                                                                    |  |  |  |

Figure 2-1

4. Clicking **Continue** button to start driver installation shown as following figures.

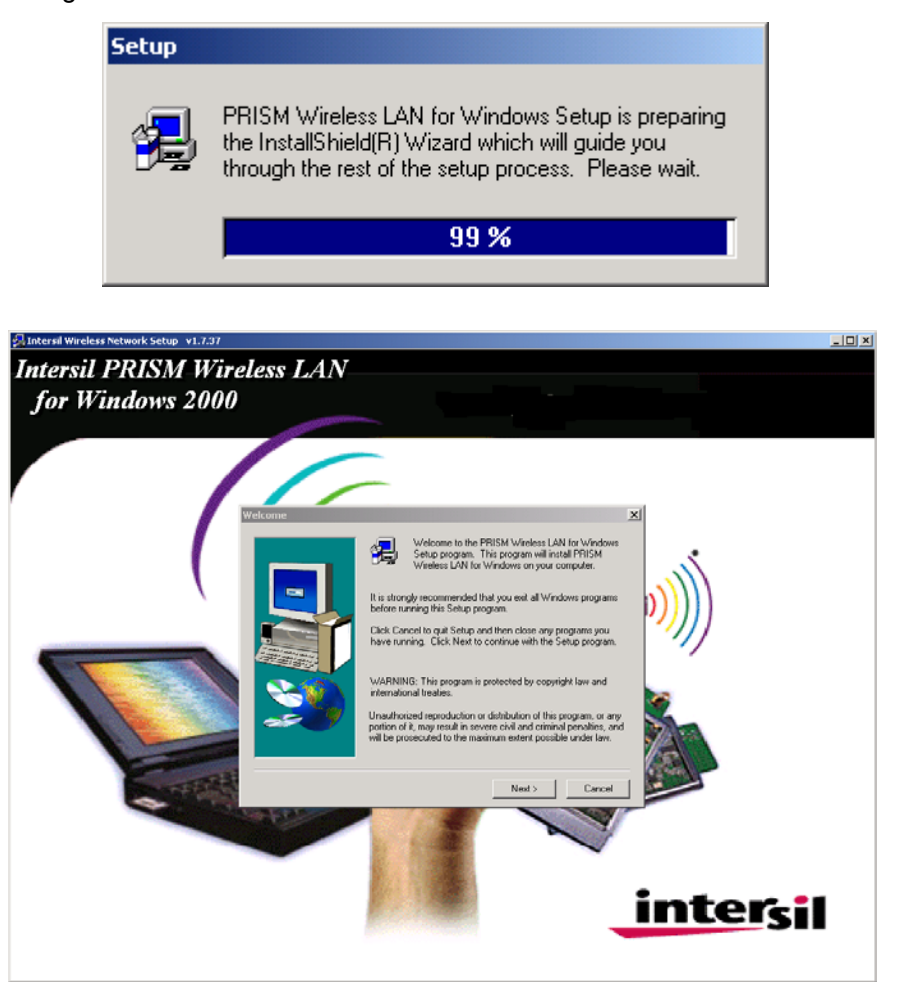

5. Click Next button to go on the driver installation procedures.

| Setup Complete |                                                                                                    |
|----------------|----------------------------------------------------------------------------------------------------|
|                | Setup has finished installing PRISM Wireless LAN for Windows<br>on your computer.<br>Setup can launch the Read Me file and PRISM Wireless LAN for<br>Windows. Choose the options you want below. |
|                | Click Finish to complete Setup.                                                                                                    |
|                | < Back Finish                                                                                                    |

- 6. Click **Finish** button to complete setup and then restart your computer.
- 7. Insert the PC Card into the PCMCIA slot of your computer.
- 8. A warning message would pop up while installation, the message shows this driver need the "*digital signature*", and click the **Yes** button.

| gital Signature Not Found |                                                                                                    |  |
|---------------------------|----------------------------------------------------------------------------------------------------|--|
|                           | The Microsoft digital signature affirms that software has<br>been tested with Windows and that the software has not<br>been altered since it was tested.<br>The software you are about to install does not contain a<br>Microsoft digital signature. Therefore, there is no<br>guarantee that this software works correctly with<br>Windows.<br>Intersil PRISM Wireless LAN USB Card<br>If you want to search for Microsoft digitally signed<br>software, visit the Windows Update Web site at<br>http://windowsupdate.microsoft.com to see if one is<br>available.<br>Do you want to continue the installation? |  |
|                           | Yes <u>N</u> o <u>M</u> ore Info                                                                                                    |  |

D

- 9. Make sure that the network protocol parameters are set correctly for your computer. These include the IP address, subnet mask, gateway and DNS. If you are unfamiliar with how to set network protocol parameters, refer to Chapter 3 Connection to Network for details.
- 10. Restart your computer for changes to take effect.

#### Note

- If your computer running Windows 95/98/ME/2000/NT installed Wireless LAN PC card and you would like to upgrade to Windows XP, you have to remove Wireless LAN PC card driver & utility from your computer in advance to let the Wireless LAN PC card work with Windows XP properly.
- 2. Please follow the procedure: click **Start** button, select **Program**, point to **Wireless LAN PC Card**, and then click Uninstaller to uninstall the driver and utility automatically
- 3. Once you finish removing the driver and utility, please refer to the above installation procedure for Windows XP.

#### **Uninstallation Procedure:**

- 1. Insert the Wireless LAN PC Card into the PCMCIA slot and urn on your computer.
- 2. Right-click on **My Computer** icon on the Windows desktop to choose **Properties** and the **System Properties** window will pop out.
- Click on the tab Device Manager and then move the mouse to Network Adapters node to expend the tree list by clicking on the plus sign.
- 4. Remove Wireless LAN PC Card that you have installed already.
- 5. Uninstall the Old Driver.
- 6. You must remove the old existing driver before installing the new driver.
- 7. Click **Start** icon on the tool bar and select **Control Panel** from setting item.
- 8. Double click the **Add/Remove Programs** icon to open up Add/Remove Programs window then choose the tab **Install/Uninstall**, pick up the utility that you have installed for Wireless LAN PC Card and press the button Add/Remove.
- 9. The dialog box will show up to confirm if you want to remove the driver and all of its components. Please click on **OK** button to complete the uninstall procedure of the old driver.
- 10. Restart the computer and remove the Wireless LAN PC Card.

## 2.2 Checking after Installation

After installing the driver and utility, follow the steps below to check that the PC Card is operating correctly.

- 1. Click the Start button, select Settings, and then click Control Panel.
- 2. In the *Control Panel* window, double-click the *System* icon, then select the *Device Manager* tab.
- 3. Double-click *Network adapters*, then select *Wireless LAN PC CARD* as shown in *Figure 2-3*

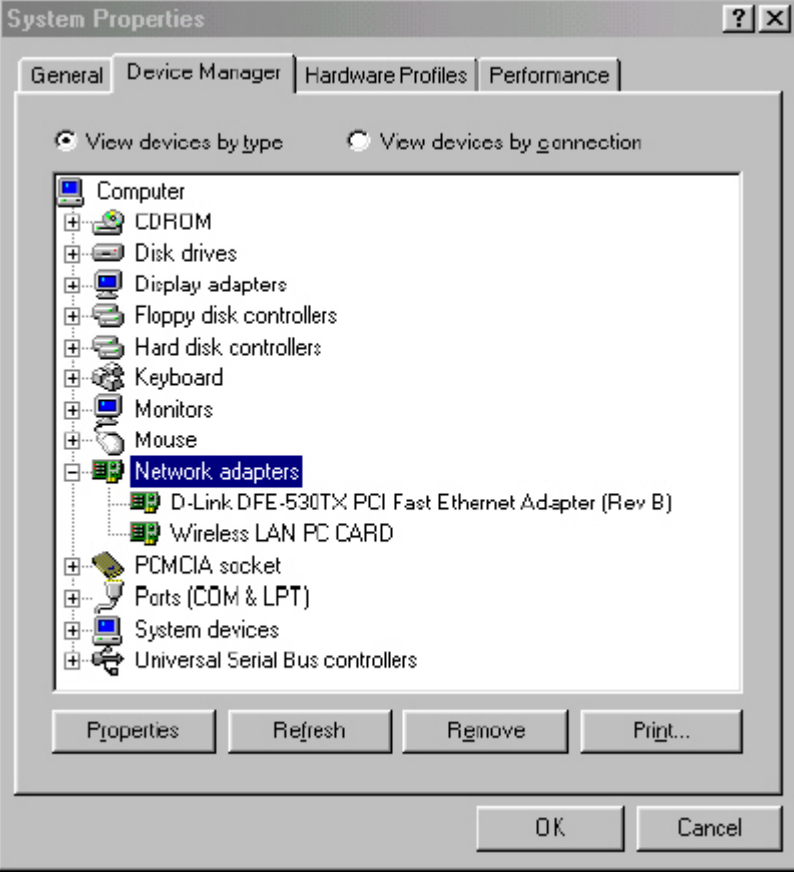

Figure 2-3

Click the *Properties* button, then check the message. *This device is* working properly is displayed for Device status as shown in *Figure 2-4*.

8

5. If you find the Yellow (?) sign on the adapter or the above message is not displayed, it shows the installation is not successful or the wireless LAN PC Card is not operating properly. Uninstall and re-install the driver, referring to Chapter 2-6 Uninstalling Driver and Utility.

|                                                                | CABD Properties                                  |                                       | ? |
|----------------------------------------------------------------|--------------------------------------------------|---------------------------------------|---|
| ieneral Driver                                                 | Resources                                        |                                       |   |
| Wirele                                                         | ss LAN PC CARD                                   |                                       |   |
| Device type:                                                   | Network adapters                                 |                                       |   |
| Manufacturer:                                                  | %INTERSIL_STR                                    | <b>%</b>                              |   |
| Hardware version                                               | n: Not available                                 |                                       |   |
| - Device status                                                |                                                  |                                       |   |
| This device                                                    | is working properly.                             |                                       |   |
|                                                                |                                                  |                                       |   |
|                                                                |                                                  |                                       |   |
|                                                                |                                                  |                                       |   |
|                                                                |                                                  |                                       |   |
|                                                                |                                                  |                                       |   |
|                                                                |                                                  |                                       |   |
| Devicement                                                     |                                                  |                                       |   |
| - Device usage                                                 |                                                  | · · · · · · · · · · · · · · · · · · · |   |
| — Device usage                                                 | n this hardware profile                          |                                       |   |
| - Device usage<br>IT <u>D</u> isable i<br>IT <u>E</u> xists in | n this hardware profile<br>all hardware profiles |                                       |   |
| – Device usage<br>IT Disable i<br>IT Exists in                 | n this hardware profile<br>all hardware profiles |                                       |   |

Figure 2-4

## 2.3 Wireless LAN Client Utility

Wireless LAN Client Utility is used to display or change the PC Card information about link, configuration, encryption, and utility/driver/firmware version information. The client utility will also help you with site selection. The client utility will be installed automatically after installing the driver and utility. A new icon should appear in your Icon tray. If the icon changes to red icon, it means the wireless is disconnection.

After finishing installing the driver and utility, the client utility will automatically be executed and show a small green *radio* icon at the right corner of *Taskbar* whenever the PC Card is inserted into the PC Card slot of your computer. Double-click the *radio* icon to open the *Wireless LAN Client Utility* window as shown in *Figure 2-5*. You can click the taps on the top of the windows to select various screen messages. Below we explain the use and meanings of the various screen messages.

| Default - PRISM Wireless Settings               |
|-------------------------------------------------|
| Status Configuration Encryption About           |
| State: Associated - 00:02:6F:01:CB:C3           |
| Current Tx Rate: 11 Mbits/sec                   |
| Current Channel: 7 Disable Radio <u>R</u> escan |
| Throughput (bytes/sec): Tx: 0 Rx: 610           |
| Link Quality: Excellent (100%)                  |
| Signal Strength: Excellent (100%)               |
|                                                 |
| OK Cancel Apply                                 |

Figure 2-5

State

1. Link Info

Shows status information about the radio link, as shown in Figure 2-5 Associated BSSID – means the wireless client is connected to an access point. BSSID is shown in the form of six hex digits which is the MAC address of the access point.

Scanning – means the wireless client is searching for an available access point in infrastructure mode.

**Disconnected** – means there are no access points or other wireless clients (if communicating in Ad-hoc mode), or the PC Card is unplugged in your computer.

## Current Tx Rate (Mbits/s)

The data speed that wireless client is transmitting.

#### **Current Channel**

The operation radio frequency channel that wireless client is using in infrastructure mode. In infrastructure mode, wireless client will always go the same channel as their Access Point.

#### Throughput (Bytes/sec)

**Tx**: shows the outgoing (sent) data speed. **Rx**: shows the incoming (received) data speed.

#### Link Quality

The bar shows the measured signal level and connection status. The higher blue bar is, the better is radio signal received by the PC card.

#### Signal Strength

The bar shows signal strength level. The higher blue bar is, the more powerful radio signal is received by the PC Card.

11

### 2. Configuration

#### **Network Type**

Selects one of the following network type, as shown in Figure 2-6.

| Default - PRISM W      | /ireless Settings                        | ×                  |
|------------------------|------------------------------------------|--------------------|
| Status Configura       | tion Encryption About                    |                    |
| <u>P</u> rofile Name:  | Default                                  | intersil.<br>PRISM |
| Network <u>N</u> ame:  | ANY                                      | 1                  |
| Network <u>T</u> ype:  | Access Point  Peer-to-Peer Channel: 11 = | <u>D</u> efaults   |
| Transmit <u>R</u> ate: | Fully Automatic 💌                        | J                  |
|                        | ОКС                                      | ancel Apply        |

#### Figure 2-6

Peer-to-Peer: this is the IEEE802.11 peer-to-peer mode of operation and requires no the Access Point. When wireless clients are operated in this mode, all wireless clients require the same SSID and don't care the channel number.

Access Point: this mode of operation requires the use of an Access Point. In this mode, all wireless communications between computers have to be via the Access Point. (Default setting is Access Point)

#### Network Name

Network Name (SSID) is an identification code required for communication in a wireless LAN. You will only be able to connect with a wireless client (Peer-to-Peer) or an Access Point (Infrastructure) which has the same SSID. If the SSID of a PC Card is set as **ANY**, then the PC Card is possible to be connected to all available Access Point. (Default setting is ANY)

#### Transmit Rate

Select the transmission rate at which the client transmits the data packets.

You can set this to Fully Automatic, 1Mbps, 2Mbps, Auto 1 or 2Mbps, 5.5Mbps, or 11Mbps. (Default setting is *Fully Automatic*)

#### Peer-to-Peer Channel

Select the operating radio frequency channel in 802.11 peer-to-peer mode.

#### 3. Encryption

If you require high security in transmission, you can select 64 or 128-bit WEP (Wired Equivalent Privacy) key to encrypt data (Default setting is **Disable**) as shown in **Figure 2-7**. WEP encrypts each frame transmitted from the radio using one of the Keys from this panel. When you use WEP to communicate with the other wireless clients, all the wireless devices in this network must have the same encryption key or pass phrase.

Choose one of the encryption key (64 bit or 128bit) from the *Encryption (WEP Security)* drop-down list to create encryption key. Click either on *Create Keys Manually* radio button or on *Create Keys with Passphrase* radio button. There are two ways, *Alphanumeric* and *Hexadecimal*, to set the different characters as shown in *Table1-1*.

• Create Keys Manually→Alphanumeric

Type 5/13 alphanumeric characters in the key field

Type a 10/26 hexadecimal numbers (1-9; A-F) in the key field

• Use WEP Key

This drop-down list allows you to specify which of the four encryption keys that you want to use.

#### • Create Keys with Passphrase

Type a character string in the field Passphrase.

• Disabled

Select **Disabled** item in the Encryption (WEP security) drop-down list allows you to disable the encryption function.

| Data<br>Mode | Alphanumeric | Hexadecimal |
|--------------|--------------|-------------|
| 64 bit       | 5            | 10          |
| 128 bit      | 3            | 26          |

| Default - PRISM Wireless Settings     | ×                 |
|---------------------------------------|-------------------|
| Status Configuration Encryption About |                   |
| Encryption (WEP security): Disabled   | intersil.         |
| 🔿 Create Keys <u>M</u> anually:       | PRISM             |
| C Alphanumeric<br>C Hexadecimal       |                   |
| Key <u>1</u> :                        | Use Strep Keine   |
| Key <u>2</u> :                        | Use WEP Key:      |
| Key <u>3</u> :                        |                   |
| Key <u>4</u> :                        |                   |
| C Create Keys with <u>Passphrase</u>  |                   |
| Pa <u>s</u> sphrase:                  |                   |
|                                       |                   |
| OK Car                                | ncel <u>Apply</u> |

#### Figure 2-7

This panel allows the entry of keys or pass phrase, which can then be written to the driver and registry. Note that each key must consist of hex digits, it means that only digit 0-9 and letters A-F are valid entries. If entered incorrectly, program will not write keys to a driver.

#### 4. About

About tab shows the product/driver/utility/PC Card firmware version as shown in *Figure 2-8*. Users have to use this version number when reporting their problems to technical support.

| Status Cor  | nfiguration Encryption   | About    |                   |
|-------------|--------------------------|----------|-------------------|
| 🚦 Inte      | rsil Corporation         |          | intersi           |
| 💻 PRI       | SM Wireless LAN          |          |                   |
| Copyright © | 2001 Intersil Corporatio | on       | PRISM             |
| - Network [ | Driver                   |          |                   |
| Version:    | 1.07.37                  | Date:    | Jan 17 2002       |
| - Configura | tion Utility             |          |                   |
| Version:    | 1.07.37                  | Date:    | Jan 17 2002       |
| - NIC Firmw | vare                     |          |                   |
| Version:    | 1.04.02.00               | Address: | 00.06.AB.00.05.9C |
|             |                          |          |                   |
|             | (                        | ок 🗍 с   | Cancel Apply      |

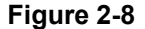

## 2.4 Uninstalling Driver and Utility

If the PC Card installation is unsuccessful for any reason, the best way to solve the problem may be to completely uninstall the PC Card and its software and repeat the installation procedure again.

- 1. Insert the Wireless LAN PC Card into the PCMCIA slot.
- 2. Right click My Computer ----> Select Properties.
- On the Hardware tab, choose Device Manager, and click Network Adapter. Choose Intersil PRISM Wireless LAN PC Card and remove it.
- 4. After removing the *Intersil PRISM Wireless LAN PC Card*, restart your computer.
- Click the Start button, select Control Panel from Settings. Double click the Add/Remove Programs icon on the Control Panel. In the Change or Remove Programs dialog window, choose the Intersil PRISM Wireless LAN for Windows and click Change/Remove button to uninstall this programs.

## **Chapter 3. Connecting to a Network**

This chapter describes how to prepare for connection to network after install the PC Card drivers and utility.

The following is required for all computers if you want to connect to a network.

- 1. Check *Client for Microsoft Networks* is installed.
- 2. Check NetBEUI -> Wireless LAN PC Card installed.
- 3. Check *TCP/IP -> Wireless LAN PC Card* is installed.
- 4. Check file and printer sharing for Microsoft Networks.
- 5. Check computer name and workgroup name.

# 3.1 Checking and Adding Client for Microsoft Networks

The Client for Microsoft Networks enables you to connect to other Microsoft Windows computers and servers and use the files and printers shared on them. If you work on Microsoft network environment, you need to set up *Client for Microsoft Networks*.

- After finishing installing the driver & utility and rebooting the computer as described in Chapter 2. The computer will show a dialog box titled *Enter Network Password* dialog box. Enter your password if it had been set or just click *Cancel*.
- 2. Click *Start* button, select *Settings* and then click *Control Panel* to open the *Control Panel* window.
- 3. In the *Control Panel* window, double-click the *Network* icon to open the *Network* dialog box.
- Select Configuration tab to check Client for Microsoft Networks is installed as shown in Figure 3-1. If no, click the Add button. Select Client and click the Add button.
- 5. Select *Microsoft* for Manufacturer and *Client for Microsoft Networks* for Network Client, and then click *OK*.

| Network                                                                                  |
|------------------------------------------------------------------------------------------|
| Configuration   Identification   Access Control                                          |
| The following network components are installed:                                          |
| NetBEUL-> D-Link DFE-5301X, PCI Fast Ethernet Adapter     NetBEUL-> Wireless LAN PC CARD |
| TCP/IP -> D-Link DFE-530TX PCI Fast Ethernet Adapter (                                   |
| File and printer sharing for Microsoft Networks                                          |
|                                                                                          |
| Primaru Network Logon:                                                                   |
| Client for Microsoft Networks                                                            |
| <u>F</u> ile and Print Sharing                                                           |
| Description                                                                              |
|                                                                                          |
|                                                                                          |
| OK Cancel                                                                                |
|                                                                                          |

Figure 3-1

17

## 3.2 Checking and Adding NetBEUI

NetBEUI is a protocol you can use to connect to Windows NT, Windows for Workgroups, or LAN Manager servers. If you work on Microsoft network environment, you need to set up NetBEUI protocol.

- 1. Repeat the step 2 and 3 of Chapter 3-1 Checking and Adding Client for Microsoft Networks.
- 2. Select *Configuration* tab to check *NetBEUI -> Wireless LAN PC Card* is installed. If no, click the *Add* button. Select *Protocol* and click the *Add* button.
- 3. Select *Microsoft* for Manufacturer and *NetBEUI* for Network Protocol, and then click *OK*.

## 3.3 Checking and Adding TCP/IP

TCP/IP is the protocol you use to connect to the Internet and wide-area networks. If you want to connect to Internet, you need to set up TCP/IP protocol.

- 1. Repeat the step 2 and 3 of Chapter 3-1 Checking and Adding Client for Microsoft Networks.
- Select Configuration tab to check TCP/IP -> Wireless LAN PC Card is installed. If no, click the Add button. Select Protocol and click the Add button.
- 3. Select *Microsoft* for Manufacturer and *TCP/IP* for Network Protocol, and then click *OK*.
- 4. If yes, double-click TCP/IP -> Wireless LAN PC Card to open TCP/IP properties as shown in Figure 3-2. Due to different network applications there are many different settings here. You can select either Obtain an IP address automatically or Specify an IP address. If you use the Specify and IP address, then you need to enter an IP address, Subnet Mask, Gateway IP address, and DNS Server IP address for connecting to Internet.

| P7IP Properties                                                                         | 68                                            |                                                       |                                         | 2                                  |
|-----------------------------------------------------------------------------------------|-----------------------------------------------|-------------------------------------------------------|-----------------------------------------|------------------------------------|
| Bindings                                                                                | Adv 🛛                                         | anced                                                 | Ne                                      | etBIOS                             |
| DNS Configuration                                                                       | Gateway                                       | WINS Config                                           | guration                                | IP Address                         |
| An IP address can<br>If your network doe<br>your network administry<br>the space below. | be automat<br>es not autom<br>nistrator for a | ically assigned<br>hatically assign<br>an address, ar | d to this c<br>n IP addre<br>nd then ty | omputer.<br>isses, ask<br>pe it in |
| Obtain an IP                                                                            | address aut                                   | omatically                                            |                                         |                                    |
| C Specify an IP                                                                         | ' address:—                                   |                                                       |                                         |                                    |
| [P Address:                                                                             |                                               | •                                                     |                                         |                                    |
| S <u>u</u> bnet Mas                                                                     | k:                                            |                                                       | .                                       |                                    |
|                                                                                         |                                               |                                                       |                                         |                                    |
|                                                                                         |                                               |                                                       |                                         |                                    |
|                                                                                         |                                               |                                                       |                                         |                                    |
|                                                                                         |                                               |                                                       | - 1 -                                   | _                                  |
|                                                                                         |                                               | UK                                                    | 9                                       | Cancel                             |

Figure 3-2

19

# 3.4 Checking and Adding File and Printer Sharing for Microsoft Networks

File and printer sharing for Microsoft networks gives you the ability to share your files or printers with Windows NT and Windows for Workgroups computers. If you want to share your files or printers with Microsoft networks, you need to set up this service.

- 1. Repeat the step 2 and 3 of Chapter 3-1 Checking and Adding Client for Microsoft Networks.
- 2. Select *Configuration* tab to check *File and printer sharing for Microsoft Networks* is installed. If no, click the *File and Printer Sharing* button.
- 3. In the *File and Print Sharing* window, select what you need, and click *OK*. *File and printer sharing for Microsoft Networks*, and then click *OK*.

# 3.5 Checking and Adding Computer Name & Workgroup Name

Windows uses the computer name and workgroup name to identify your computer on the network. Please enter an unique name for your computer, the workgroup it will appear in, and a short description of the computer.

- 1. Repeat the step 2 and 3 of Chapter 3-1 Checking and Adding Client for Microsoft Networks.
- 2. Select *Identification* tab (Windows 98) or User Information tab (Windows 95) to check the computer name, workgroup and computer description are entered. If no, enter a computer name, a workgroup name and then click *OK*. The description field may be left blank. If you want to share data with other persons, make sure you have the same workgroup name.

Version 1.7.37R2

## Chapter 4. Troubleshooting

This chapter describes the problems and corresponding solutions that may occur when installing a PC Card.

| Symptom                                | Solution                                                                                                    |
|----------------------------------------|----------------------------------------------------------------------------------------------------|
|                                        | Verify that the PC Card is properly inserted into the PC Card slot.                                                                                                    |
| Windows does not                       | Check whether the computer has a Plug and Play BIOS.                                                                                                    |
| detect the PC Card when installed.     | Windows 95/98/ME/2000/XP might not detect the PC Card if a previous installation of the PC Card was cancelled before it was finished. Remove the previous driver, and redo the installation again.                                                                        |
| Driver fails to load                   | A resource conflict could exist.                                                                                                    |
|                                        | For Windows 95/98/ME/2000, use the <b>Device</b><br><b>Manager</b> to resolve resource conflicts. Select<br><b>System</b> from the <b>Control Panel</b> , then click on<br>the <b>Device Manager</b> tab.                                                                 |
| Device conflict on a<br>Windows system | A device conflict under Windows 95/98/ME/2000<br>may be related to the PC Card.<br>For Windows 95/98/ME/2000, use the Computer<br>properties to identify the used I/O port addresses<br>and IRQ values.                                                                   |
|                                        | If there is a device conflict, select alternative<br>settings for I/O Base Address or IRQ values. If<br>you know which device is conflicting with the PC<br>Card, you have the option of changing that<br>device's I/O address or IRQ instead of changing<br>the PC Card. |
| No resource conflicts                  | Verify that the SSID of the PC Card matches that                                                                                                    |
| were detected, but the                 | of the access point. Use the <b>Network</b>                                                                                                    |
| wireless station does not              | Configuration Properties Application in the                                                                                                    |
| attach to the network                  | Control Panel to modify the SSID.                                                                                                    |
|                                        | verity that the <b>Network Mode</b> of the PC Card is                                                                                                    |

|                                           | configured correctly.                                                                                                    |  |  |
|-------------------------------------------|----------------------------------------------------------------------------------------------------|--|--|
| Nonfunctioning card LED                   | The PC Card is not powered on. The cause may<br>be:<br>No Driver loaded or installed.<br>Card – Driver mismatch which prevented the<br>driver from loading.<br>Device conflict which prevented the driver from<br>loading.                                                                                                    |  |  |
|                                           | Actions:<br>Verify that a driver has been installed.<br>Determine if there is a conflict with another<br>device.                                                                                                    |  |  |
| Weak signal or<br>intermittent connection | Try reorienting the antenna. The PC Card<br>antenna is attached to the end of the PC Card.<br>For best use of the antenna:<br>Keep the area around the antenna clear from<br>materials that could block radio transmission,<br>such as metal objects, electronic devices, and<br>cordless telephones.<br>If your signal is weak, change the direction of the<br>antenna slightly.<br>If necessary, move your notebook computer a<br>few inches to find a better signal.<br>Use the Link Quality and Signal Strength display<br>in the <i>Client Utility</i> to determine the best<br>location and orientation for a network connection. |  |  |

## **Chapter 5. Product Specifications**

#### General

Radio Data Rate11, 5.5, 2 and 1 Mbps, Auto FallbackOperating Voltage3.3V/5VRegulation CertificationsFCC Part 15/UL, ETSI 300/328/CECompatibilityFully interoperable with IEEE802.11b compliant productsLED IndicatorRF Link activity

#### Network Information

Network Architecture Support ad-hoc, peer-to-peer networks and infrastructure communications to wired Ethernet networks via Access Point Drivers Windows 95/98/ME/2000/XP Access Protocol CSMA/CA Roaming IEEE802.11b compliant Security 64/128-bit WEP data encryption

#### Radio

Frequency Band 2.4 – 2.484 GHz Radio Type Direct Sequence Spread Spectrum (DSSS) Modulation CCK (11, 5.5Mbps), DQPSK (2Mbps), DBPSK (1Mbps) Operation Channels 11 for North America, 14 for Japan, 13 for Europe, 2 for Spain, 4 for France RF Output Power 19dBm (WPC-8110), 13dBm (WPC-2110) Sensitivity @FER=0.08 11 Mbps <-85dBm (WPC-8110), 83dBm(WPC-2110) 5.5 Mbps<-88dBm (WPC-8110), 86dBm (WPC-2110) 2 Mbps <-91dBm (WPC-8110), 89dBm (WPC-2110) 1 Mbps <-93dBm (WPC-8110), 91dBm (WPC-2110)

#### Environmental

**Temperature Range** 0 to 55 C (operating), -20 to 75 C (storage) **Humidity** (non-condensing) 10% to 95% typical

#### Physical Specifications

Form Factor PCMCIA Type II PC Card Dimensions 118.5(L)mm \* 54.5(W)mm \* 9.2(H)mm Weight 45 g

## **Chapter 6. Regulatory Compliance Information**

#### **Radio Frequency Interference Requirements**

This device complies with Part 15 of FCC Rules and Canada RSS-210. Operation is subject to the following conditions:

- 1. This device may not cause harmful interference.
- 2. This device must accept any interference received, including interference that may cause undesired operation.
- 3. To comply with RF safety requirements, you must maintain a distance of 20 cm from the antenna when operating the device.
- 4. This transmitter must not be co-located or operating in conjunction with any other antenna or transmitter.

#### Interference Statement

This equipment has been tested and found to comply with the limits for a Class B digital device, pursuant to Part 15 of the FCC Rules, These limits are designed to provide reasonable protection against harmful interference in a residential installation. This equipment generates, uses and can radiate radio frequency energy and, if not installed and used in accordance with the instructions, may cause harmful interference to radio communications. However, there is no guarantee that interference will not occur in a particular installation. If this equipment does cause harmful interference to radio or television reception, which can be determined by turning the equipment off and on, the user is encouraged to try to correct the interference by one of the following measures:

- Reorient or relocate the receiving antenna.
- Increase the separation between the equipment and receiver.
- Connect the equipment into an outlet on a circuit different from that to which the receiver is connected.
- Consult the dealer or an experienced radio/TV technician for help.

#### **FCC Caution**

To assure continued compliance, (example – use only shielded interface cables when connecting to computer or peripheral devices). Any changes or modifications not expressly approved by the party responsible for compliance could void the user's authority to operate this equipment.

Manufacturer's Declaration of Conformity

#### SendFar Technology Co., Ltd.

15FI., No. 866-2, Chungjeng Road Junghe, Taipei Taiwan, R.O.C. +886 2 2228 7748

Declares that the product:

Date : November 29, 2002 Brand Name : SendFar Technology Co., Ltd. Model Number : WPC-8110 Equipment Type : Wireless LAN Card

Complies with Part 15 of the FCC rules. Operation is subject to the following two conditions: (1) this device may not cause harmful interference, and (2) this device must accept any interference received, including interference that may cause undesired operation.

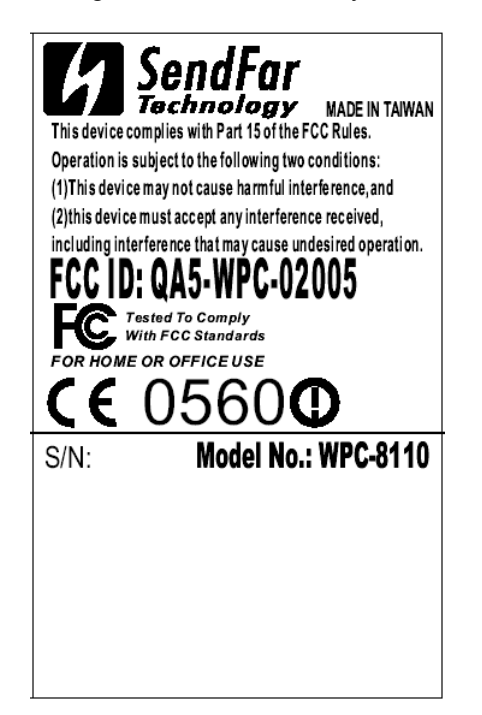

25

## CE

Indicates compliance with the essential requirements of **Directive 1999/5/EC**. Such marking is indicative that this equipment meets or exceeds the following technical standards:

| ΕN | 300 | 328-2  |
|----|-----|--------|
| ΕN | 301 | 489-1  |
| ΕN | 301 | 489-17 |
| ΕN | 609 | 50     |

Marking by the symbol :

## €0560

Indicates compliance with the essential requirements of **R&TTE Directive 99/5/EC**, and the product is permitted to be used in the following EC countries, including **Germany**, **UK**, **The Netherlands**, **Belgium**, **Norway**, **Sweden**, **Denmark**, **Finland**, **France**, **Italy**, **Spain**, **Austria**, **Iceland**, **Ireland**, **Portugal**, **Switzerland**, **Greece and Luxembourg**.

European Community – CE Notice Marking by the symbol : Version 1.7.37R2